E-Mail-Konten BSC-Memmingen in Outlook einrichten:

Anderes E-Mail-Programm? Hier klicken

Outlook starten und den Menüpunkt Start / Konto hinzufügen aufrufen

| $\overline{\mathbf{e}}$   |                     |   |
|---------------------------|---------------------|---|
| Informationen             | Kontoinformationen  |   |
| Öffnen und<br>exportieren | Exchange ActiveSync | • |
| Speichern unter           | 🕂 Konto hinzufügen  |   |

Daten eintragen (bitte bei Ihr Name die komplette E-Mail-Adresse eintragen)

| Konto hinzufügen                                            |                                                           |                          | ×         |
|-------------------------------------------------------------|-----------------------------------------------------------|--------------------------|-----------|
| Konto automatisch einrichte<br>Outlook kann Ihre E-Mail-Kon | n<br>en automatisch konfigurieren.                        |                          | Ř         |
| E-Mail-Konto                                                |                                                           |                          |           |
| Ihr Name:                                                   | j.schnug@bsc-memmingen.com<br>Beispiel: Heike Molnar      |                          |           |
| E-Mail-Adresse:                                             | j.schnug@bsc-memmingen.com<br>Beispiel: heike@contoso.com |                          |           |
| Kennwort:                                                   | *****                                                     |                          |           |
| Kennwort erneut eingeben:                                   | Geben Sie das Kennwort ein, das Sie vom Internetdienst    | anbieter erhalten haben. |           |
| O Manuelle Konfiguration oder                               | zusätzliche Servertypen                                   |                          |           |
|                                                             |                                                           | < Zurück Weiter >        | Abbrechen |

Falls diese aufforderung kommen sollte bitte den Haken ("Zukünftig n…") setzen und auf "Zulassen" klicken.

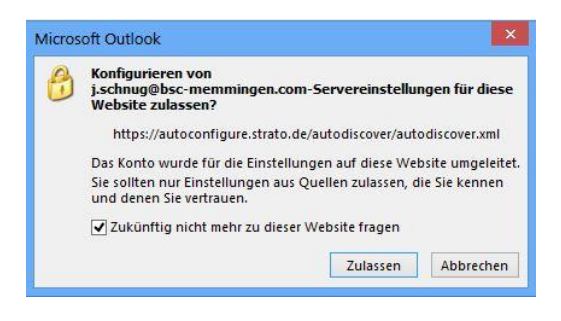

Nun sollte die Einrichtung erfolgreich abgeschlossen sein...

| onto hinzufügen                                                                                | ×                               |
|------------------------------------------------------------------------------------------------|---------------------------------|
| Der Vorgang wurde erfolgreich abgeschlossen.                                                   | ×.                              |
| Konfiguration                                                                                  | 10                              |
| Outlook schließt die Konfiguration Ihres Kontos ab. Dieser Vorgang kann einige Minuten dauern. |                                 |
| Netzwerkverbindung herstellen                                                                  |                                 |
| Nach j.schnug@bsc-memmingen.com-Einstellungen suchen                                           |                                 |
| Am Server anmelden und eine E-Mail-Testnachricht senden                                        |                                 |
| Ihr IMAP-E-Mail-Konto wurde erfolgreich konfiguriert.                                          |                                 |
| Kontoeinstellungen ändern                                                                      | Weiteres Konto hinzufügen       |
|                                                                                                | Zurück Fertig stellen Abbrechen |

...und es sollte das Menü des Kontos im Outlook erscheinen:

j.schnug@bsc-memmingen.com (1)

|   | Posteingang 7                       |
|---|-------------------------------------|
|   | Drafts                              |
|   | Sent Items                          |
|   | Trash                               |
|   | Postausgang                         |
|   | Spam                                |
| 2 | Synchronisierungsprobleme (Nur dies |
|   | Suchordner                          |
|   |                                     |

Bei Fragen bitte einfach eine Mail an <u>webmaster@bsc-memmingen.com</u> schicken.

Freundliche Grüße

Euer Webmaster

Julian Schnug